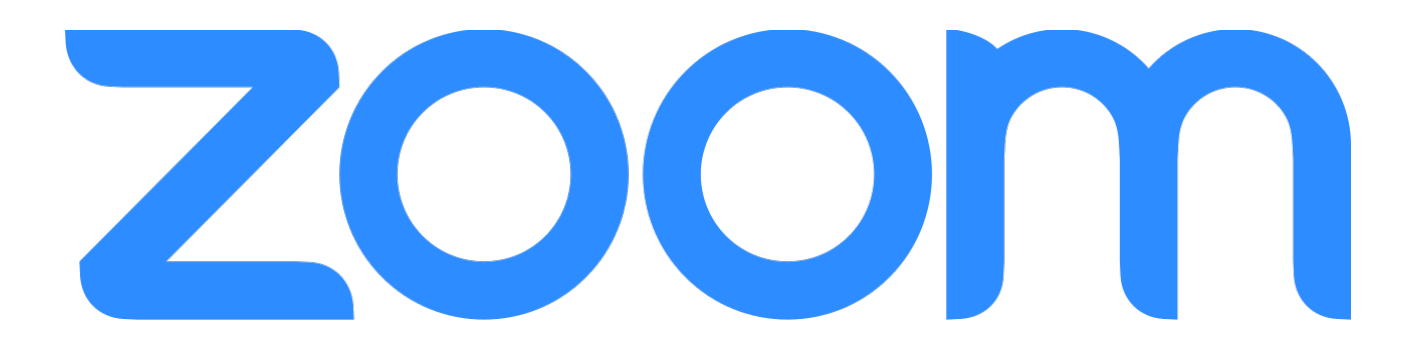

## Impostazioni per video lezioni di musica con ZOOM

La piattaforma zoom (indirizzo web zoom.us) consente di regolare alcuni parametri per la trasmissione di audio ad alta qualità e senza filtraggio o soppressione dei rumori. Zoom permette di trasferire audio attraverso la rete a 48khz 196 kbps, una qualità che è nettamente superiore, e cosa molto importante non applica filtri audio che tendono a "distorcere" il suono, quali la soppressione automatica del rumore o filtri passa basso/alto.

Questi ultimi spesso vengono utilizzati poiché consentono di migliorare la trasmissione risparmiando banda di rete poiché gli stessi sono impostati con dei tagli di frequenza ottimizzati per la voce. I tagli però compromettono irrimediabilmente la qualità dell'audio trasmesso e quando si tratta di lezioni di musica ovviamente l'audio deve essere quanto più fedele possibile per poter cogliere tutte le sfumature di una esecuzione.

## **IMPOSTAZIONI AUDIO**

## Di seguito le schermate da impostare

| Impostazioni           |                                                                                                    |  |  |  |
|------------------------|----------------------------------------------------------------------------------------------------|--|--|--|
| Generale               | Altoparlante                                                                                                    |  |  |  |
| Video                  | Verifica altoparlante Altoparlanti MacBook Pro (Altoparlanti MacBook Pro) >                                                       |  |  |  |
| Audio                  | Livello in uscita:                                                                                                    |  |  |  |
| Condividi schermo      | Volume in uscita: 4                                                                                                    |  |  |  |
|                        | <ul> <li>Usa dispositivo audio separato per riprodurre simultaneamente suoneria</li> </ul>                                        |  |  |  |
| Chat per il team       | Microfono                                                                                                    |  |  |  |
| 😚 Zoom Apps            | Verifica microfono Microfono MacBook Pro (Microfono MacBook Pro) *                                                                |  |  |  |
| Sfondi ed effetti      | Livello in ingresso:                                                                                                    |  |  |  |
| Registrazione          | Immetti volume: 🖷 — 👘                                                                                                    |  |  |  |
| Profilo                | Regola volume del microfono automaticamente                                                                                       |  |  |  |
| Statistiche            | Profilo audio                                                                                                    |  |  |  |
| Tasti di scelta rapida | Rimozione rumore di sottofondo Zoom (consigliata per la maggior parte degli utenti)                                               |  |  |  |
| + Accessibilità        | O Isolamento audio personalizzato (consigliato per cuffie con microfono) (2)                                                      |  |  |  |
|                        | • Audio originale per musicisti (consigliata per ambienti di studio)                                                              |  |  |  |
|                        | Visualizza l'interruttore nella riunione per passare dall'audio ottimizzato<br>Zoom all'audio originale per musicisti e viceversa |  |  |  |
|                        | 🥑 Modalità musica ad alta fedeltà 🕥                                                                                               |  |  |  |
|                        | Annullamente eco (2)                                                                                                    |  |  |  |

Selezionare innanzi tutto la scheda audio da utilizzare, preferibile una scheda audio esterna con microfono e cuffie dedicati.

Eliminare la spunta *Regola volume del microfono automaticamente* 

|                        | Impostazioni                                                                                                    |  |  |
|------------------------|----------------------------------------------------------------------------------------------------|--|--|
| Generale               | Profilo audio                                                                                                    |  |  |
| Video                  | <ul> <li>Rimozione rumore di sottofondo Zoom (consigliata per la maggior parte<br/>degli utenti)</li> </ul>                                                                                                    |  |  |
| Audio                  | <ul> <li>Isolamento audio personalizzato (consigliato per cuffie con microfono)</li> <li>Audio originale per musicisti (consigliata per ambienti di studio)</li> <li>Visualizza l'interruttore nella riunione per passare dall'audio ottimizzato</li> </ul> |  |  |
| Condividi schermo      |                                                                                                    |  |  |
| Chat per il team       | Zoom all'audio originale per musicisti e viceversa  Modalità musica ad alta fedeltà ①  Annullamento eco ①                                                                                                    |  |  |
| 😚 Zoom Apps            |                                                                                                    |  |  |
| Sfondi ed effetti      | Audio stereo ③                                                                                                    |  |  |
| Registrazione          | <ul> <li>Audio performance dal vivo (consigliato per più strumenti o voci in posizioni<br/>differenti) BETA</li> </ul>                                                                                                    |  |  |
| Profilo                |                                                                                                    |  |  |
| Statistiche            | Suonerie                                                                                                    |  |  |
| Tasti di scelta rapida | Volume suoneria:                                                                                                    |  |  |
| 👔 Accessibilità        | Riunioni: Predefinito v                                                                                                    |  |  |
|                        | Contatti: Modifica                                                                                                    |  |  |
|                        | Connetti automaticamente l'audio del computer all'entrata in una riunione.                                                                                                    |  |  |
|                        | Disattiva il mio microfono all'entrata in una riunione                                                                                                    |  |  |

Scorre la scheda e selezionare la voce *Audio originale per musicisti* 

Spuntare le voci *Modalità musica ad alta fedeltà Audio Stereo* 

Dopo il corretto settaggio delle impostazioni audio l'ultimo passaggio prevede l'attivazione della modalità musica ad altà fedeltà durante la videochiamata

| •••                                                              | Riunione Zoom                                                                          |         |
|------------------------------------------------------------------|----------------------------------------------------------------------------------------|---------|
| Audio originale per musicisti: disattivato                       |                                                                                        | 🞬 Vista |
| Appena avviata la chiamata <i>Audio originale per musicis</i>    | in alto a destra si troverà la voce<br><i>ti: disattivato</i>                          |         |
|                                                                  | Riunione Zoom                                                                          | ,       |
| 🖉 🖉 Audio originale per musicisti: attivato                      | L'audio originale per i musicisti è attivato. L'eliminazione del rumore è disattivata. | H Vista |
| Cliccare sul riquadro affinch <i>Audio originale per musicis</i> | é la voce divenga<br><i>ti: attivato</i>                                               |         |